## MANUAL

Please ensure that there is proper internet connectivity before opening the Directorate of Social Welfare Portal.

Open the Application by typing the following URL in the Web Browser on the System.

URL : http://swportal.goa.gov.in/

The User will be able to view the following index page with two options:

## a) Applicant Login

b) Institute/Department Login

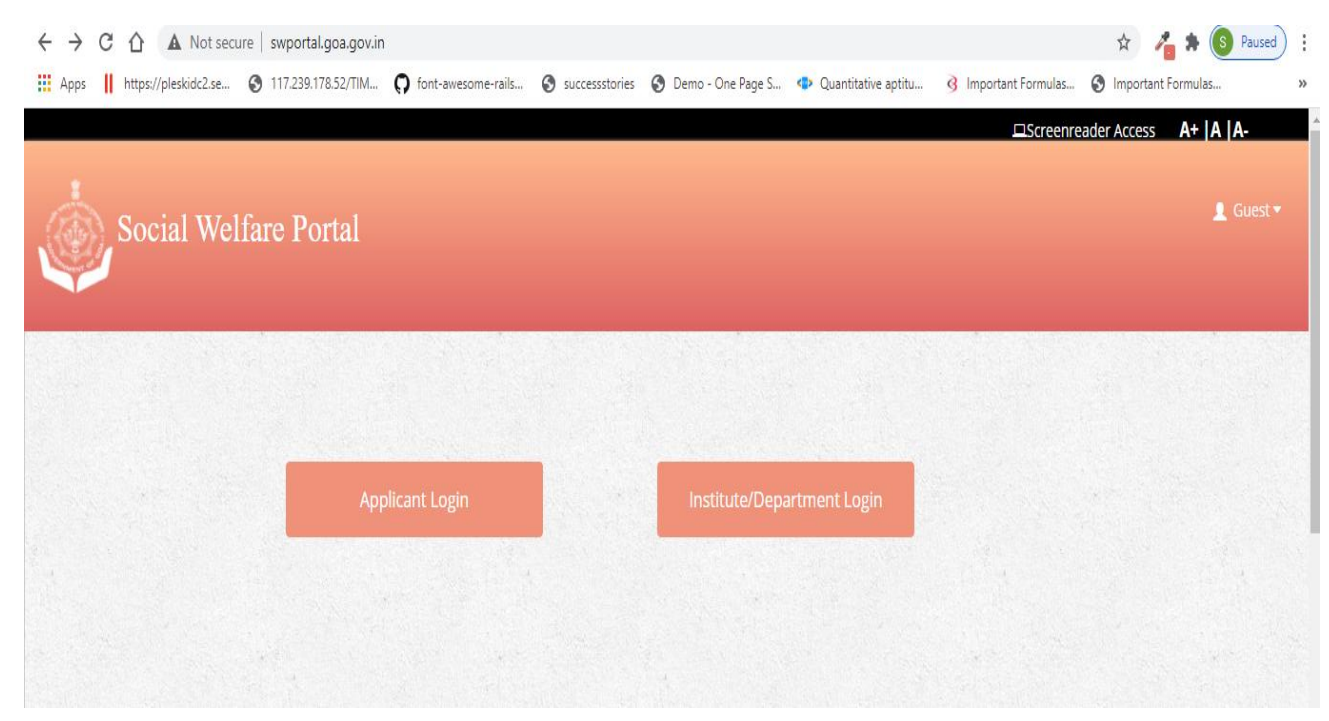

For Students, click on Applicant Login, the applicant will be able to view the following Login page:

| ← → C ① localhost/social_welfare/logina           | oplicantphp                 |                                                    |                     |                     |                      | Q \$        | 1 * 🤇         | Paused :             |
|---------------------------------------------------|-----------------------------|----------------------------------------------------|---------------------|---------------------|----------------------|-------------|---------------|----------------------|
| Apps    https://pleskidc2.se ③ 117.239.178.52/TIM | <b>O</b> font-awesome-rails | Successstories                                     | 🚱 Demo - One Page S | Quantitative aptitu | 3 Important Formulas | S Import    | tant Formulas | *                    |
|                                                   |                             |                                                    |                     |                     | Screenreader Access  | A+   A   A- |               | -                    |
| Social Welfare Portal                             |                             |                                                    |                     |                     |                      |             |               | 👤 Guest <del>-</del> |
|                                                   |                             |                                                    |                     |                     |                      |             |               |                      |
|                                                   |                             | Login for Regist                                   | tered User          |                     |                      |             |               |                      |
|                                                   |                             | <ul> <li>Password</li> <li>Captcha Code</li> </ul> | e                   |                     |                      |             |               |                      |
|                                                   |                             | P7 6 4                                             | Reload image        |                     |                      |             |               |                      |
|                                                   |                             | → Login<br>Register                                | Forgot Passwo       | rd?                 |                      |             |               |                      |

For the first time applicant has to register into the system to obtain the Username and Password.For registration click on "Register" button shown in the image below.

| ← → C ① localhost/social_welfare/loginapplicantphp         |                                                                             |                                         | Q 🖈 🔏 🖈 🔕 Paus         | ed  |
|------------------------------------------------------------|-----------------------------------------------------------------------------|-----------------------------------------|------------------------|-----|
| Https://pleskidc2.se 📀 117.239.178.52/TIM 🎧 font-awesome-r | rails 📀 successstories 🚱 Demo - One Page S 🤇                                | Quantitative aptitu 3 Important Formula | s 🔇 Important Formulas | -   |
|                                                            |                                                                             | Screenreader Access                     | A+  A  A-              |     |
| Social Welfare Portal                                      |                                                                             |                                         | 🧘 Gue                  | st∵ |
|                                                            | Login for Registered User                                                   |                                         |                        |     |
|                                                            | Username Password                                                           |                                         |                        |     |
|                                                            | <ul> <li>★ Captcha Code</li> <li>♦ 7 9 ~ 6</li> <li>Reload image</li> </ul> |                                         |                        |     |
|                                                            | Logn     Register     Forgot Password?                                      |                                         |                        |     |
|                                                            |                                                                             |                                         |                        |     |

Once you click on "Register" button the Registration page open as shown in the figure below

| Username*                        | Salutation*                |             |
|----------------------------------|----------------------------|-------------|
| Enter Username max 20 characters | Select Salutation *        |             |
| First Name *                     | Middle Name *              | Last Name * |
| Date Of Birth * 🋗                | Gender *                   |             |
| DD-MM-YYYY                       | Choose Option *            |             |
| Mobile No *                      | Email ID *                 |             |
| Mobile Number                    | Email ID(user@example.com) |             |
| Password *                       | Re-type Password *         |             |
| Password                         | Retype Password            |             |
| Bank Name *                      | Bank IFSC Code *           | MICR Code * |
|                                  |                            |             |
| Bank A/C Number *                | Confirm Bank A/C Number *  |             |
| Aadhar Number *                  |                            |             |
| 12-Digits Aadhar No.             |                            |             |
|                                  | Degister                   |             |

Fill in all the fields in the registration form:

- Enter a unique username with minimum 8 characters and maximum 20,Ensure,it should not contain any spaces in between.
- Enter the First Name, Middle Name, Last Name, Date of Birth
- Select Gender
- Enter 10 digits Mobile No.
- Enter Email ID in valid format
- Enter the password and Re-type Password: Password should contain atleast 1 Uppercase, 1 lowercase,1 digit,1 special character and minimum 8 characters.
- Enter the Bank Name, IFSC Code, MICR Code.
- Enter the Correct Bank Account No. and Confirm Account No.
- Enter the 12-digit Aadhar No.

|                            | Saladaron                 | _           |  |
|----------------------------|---------------------------|-------------|--|
| krishafd                   | Ms                        | *           |  |
| Username Available.        |                           |             |  |
| First Name *               | Middle Name *             | Last Name * |  |
| Krisha                     | К                         | Fernandes   |  |
| Date Of Birth * 🇰          | Gender *                  |             |  |
| 02/26/2000                 | Female 🗸                  | •           |  |
| Mobile No *                | Email ID *                |             |  |
| 9623671823                 | krisha@gmail.com          |             |  |
| Password *                 | Re-type Password *        |             |  |
|                            |                           |             |  |
| Bank Name *                | Bank IFSC Code *          | MICR Code * |  |
| Bank Of India              | BKID0001007               | 403013002   |  |
| Bank A/C Number *          | Confirm Bank A/C Number * |             |  |
| 987263728372612            | 987263728372612           |             |  |
| Aadhar Number *            |                           |             |  |
| 732347439928               |                           |             |  |
| Aadhar No. not Registered. |                           |             |  |
|                            |                           |             |  |

And Click on "Register" button below to Save.

Once Registered an Alert Message will get displayed on the screen "Applicant Registered Successfully!" as shown in the image below.

| Apps 📕 https://j | oleskidc2.se 🔇 117.239.1 | 178.52/TIM O font-awesome-rails | . Successitories Demo - One Pag  | ge S 🔹 Quantitative aptitu | Important Formulas S Important F | ormulas |
|------------------|--------------------------|---------------------------------|----------------------------------|----------------------------|----------------------------------|---------|
|                  |                          | Username*                       | Salutation*                      |                            |                                  |         |
|                  |                          | kisan                           | Ms                               | ~                          |                                  |         |
|                  |                          | Username Available.             |                                  |                            |                                  |         |
|                  |                          | First Name *                    | Middle Name *                    | Last Name *                |                                  |         |
|                  |                          | Krisha                          | K                                | Fernandes                  |                                  |         |
|                  |                          | Date Of Rirth *                 |                                  |                            |                                  |         |
|                  |                          | 02/26/2000                      |                                  |                            |                                  |         |
|                  |                          |                                 |                                  |                            |                                  |         |
|                  |                          | Mobile No *                     |                                  |                            |                                  |         |
|                  |                          | 9623671823                      |                                  |                            |                                  |         |
|                  |                          | Password *                      | Message!                         |                            |                                  |         |
|                  |                          |                                 |                                  |                            |                                  |         |
|                  |                          | Bank Name *                     | Applicant Registered Successfull | ly!                        |                                  |         |
|                  |                          | Bank Of India                   | ок                               |                            |                                  |         |
|                  |                          | Dauly A/C Musel                 |                                  |                            |                                  |         |
|                  |                          | Bank A/C Number *               |                                  |                            |                                  |         |
|                  |                          | 987263728372612                 | 987263728372612                  |                            |                                  |         |
|                  |                          | Aadhar Number *                 |                                  |                            |                                  |         |
|                  |                          | 732347439928                    |                                  |                            |                                  |         |
|                  |                          | Aadhar No. not Registered.      |                                  |                            |                                  |         |

Click on "OK" Button as shown below and the applicant will be directed to login page.

| $\leftrightarrow$ $\rightarrow$ C $\triangle$ (i) localhost/social_welfare/re                                                                                                    | gister_applicant.php             |                                    |                         | <b>o</b> Q 🕁                | 🐴 🖈 💽 Paused) 🗄   |
|----------------------------------------------------------------------------------------------------|----------------------------------|------------------------------------|-------------------------|-----------------------------|-------------------|
| Apps    https://pleskidc2.se 🔇 117.239.178.52                                                                                                    | /TIM <b>Q</b> font-awesome-rails | Successstories S Demo - One Page S | . 📀 Quantitative aptitu | 3 Important Formulas S Impo | ortant Formulas » |
|                                                                                                    |                                  | Genne (Cur 2020 202)               |                         |                             |                   |
|                                                                                                    | Username*                        | Salutation*                        |                         |                             |                   |
|                                                                                                    | kisan                            | Ms 🗸                               |                         |                             |                   |
|                                                                                                    | Username Available.              |                                    |                         |                             |                   |
|                                                                                                    | First Name *                     | Middle Name *                      | Last Name *             |                             |                   |
|                                                                                                    | Krisha                           | к                                  | Fernandes               |                             |                   |
|                                                                                                    | n e oraș e al                    |                                    |                         |                             |                   |
|                                                                                                    | Date Of Birth * [                |                                    |                         |                             |                   |
|                                                                                                    | 02/26/2000                       |                                    |                         |                             |                   |
|                                                                                                    | Mobile No *                      | $\langle \checkmark \rangle$       |                         |                             |                   |
|                                                                                                    | 9623671823                       |                                    |                         |                             |                   |
|                                                                                                    |                                  | Massagal                           |                         |                             |                   |
| and the second second second second second second second second second second second second second second second                                                                                                    | Password                         | wessage:                           |                         |                             |                   |
| a state of the state of the sta |                                  | Applicant Registered Successfully  |                         |                             |                   |
|                                                                                                    | Bank Name *                      | Applicant Registered Successionly: |                         |                             |                   |
|                                                                                                    | Bank Of India                    |                                    |                         |                             |                   |
|                                                                                                    |                                  |                                    |                         |                             |                   |
|                                                                                                    | Bank A/C Number "                | Commission Ave Number              |                         |                             |                   |
| and the second second sec                                                                                                    | 987263728372612                  | 987263728372612                    |                         |                             |                   |
|                                                                                                    | Aadhar Number *                  |                                    |                         |                             |                   |
|                                                                                                    | 732347439928                     |                                    |                         |                             |                   |
|                                                                                                    | Aadhar No. not Registered.       |                                    |                         |                             |                   |
|                                                                                                    |                                  |                                    |                         |                             |                   |
|                                                                                                    |                                  | Registered                         |                         |                             |                   |
|                                                                                                    | · · · ·                          |                                    |                         | 0 7 1                       | . ENG 10:20 AM    |

Applicant can login using the username and password and Enter the Captcha code below and Click on "Login" Button as shown in the image below

| → C ① ① localhost/soc<br>Apps    https://pleskidc2.se ③ | ial_welfare/loginappl<br>117.239.178.52/TIM | licantphp<br>Of font-awesome-rails              | Successstories   | 🚱 Demo - One Page S              | Quantitative aptitu | 3 Important Formulas | tî<br>S Importa | nt Formulas  |
|---------------------------------------------------------|---------------------------------------------|-------------------------------------------------|------------------|----------------------------------|---------------------|----------------------|-----------------|--------------|
|                                                         |                                             |                                                 |                  |                                  |                     | 🖵 Screen             | reader Acce     | ss A+  A  A- |
| Social Welfar                                           | e Portal                                    |                                                 |                  |                                  |                     |                      |                 | 👤 Guest      |
|                                                         |                                             |                                                 |                  |                                  |                     |                      |                 |              |
|                                                         |                                             |                                                 |                  |                                  |                     |                      |                 | (a single    |
|                                                         |                                             |                                                 | Lagis for Degist | aread Usaar                      |                     |                      |                 |              |
|                                                         |                                             | 1. A. (1. 1. 1. 1. 1. 1. 1. 1. 1. 1. 1. 1. 1. 1 |                  | ered Oser                        |                     |                      |                 |              |
|                                                         |                                             |                                                 |                  |                                  |                     |                      |                 |              |
|                                                         |                                             |                                                 | * vycjm          |                                  |                     |                      |                 |              |
|                                                         |                                             |                                                 | 1903             | <ul> <li>Reload image</li> </ul> |                     |                      |                 |              |
|                                                         |                                             |                                                 |                  |                                  |                     |                      |                 |              |
|                                                         |                                             |                                                 | → Login          |                                  |                     |                      |                 |              |
|                                                         |                                             |                                                 | Dedictor         | Forgot Bacch                     | vord2               |                      |                 |              |

Once logged in the user will be able to view its dashboard as shown in the image below wherein the applicant can apply for the desired scheme.

| Social V               | Velf | are Portal        |                        |                |                         |              | ader Access A+  A  A-               |
|------------------------|------|-------------------|------------------------|----------------|-------------------------|--------------|-------------------------------------|
| 🌆 Dashboard            |      | Dashboard         |                        |                |                         |              |                                     |
| + Schemes              | ~    | Home / Dashboard  |                        |                |                         |              |                                     |
| a Account              | ~    |                   | Pre-Matric Application |                | Post-Matric Application | on 🗐         |                                     |
| Social Welfare Website |      |                   |                        | EBC Post-Matri | c Application           |              |                                     |
|                        |      |                   |                        |                |                         |              |                                     |
|                        |      | © 2019 Social Web | fare Portal            |                |                         | Developed by | Infotech Corporation Of Goa Limited |

Applicant needs to click on the type of Application for which Scheme(Pre-Matric Application, Post-Matric Application, EBC Post-Matric Application) the applicant wants to apply for as shown.

|                        |      |                      |                        |                 |                  | 🖵 Scre     | enreader Access A+   A   A-               |
|------------------------|------|----------------------|------------------------|-----------------|------------------|------------|-------------------------------------------|
| Social V               | Velf | are Portal           |                        |                 |                  |            | 💄 krishafd 🕶                              |
| 🏘 Dashboard            |      | Dashboard            |                        |                 |                  |            |                                           |
| + Schemes              | ~    | Home / Dashboard     |                        |                 |                  |            |                                           |
| 💼 Account              | ~    | (                    | Pre-Matric Application | E               | Post-Matric Appl | lication 🔳 |                                           |
| Social Welfare Website |      |                      |                        | EBC Post-Matric | Application      |            | -                                         |
|                        |      |                      |                        |                 |                  |            |                                           |
|                        |      | © 2019 Social Welfar | re Portal              |                 |                  | Develop    | ed by Infotech Corporation Of Goa Limited |
|                        |      |                      |                        |                 |                  |            |                                           |

Once you click on the application the following page will appear

|                        | Screenreader Access A+   A   A-                                               |  |
|------------------------|-------------------------------------------------------------------------------|--|
| Social Welf            | are Portal                                                                    |  |
| 🍘 Dashboard            | Dashboard                                                                     |  |
| ✤ Schemes              | Home / Dashboard                                                              |  |
| 🖻 Account 🗸 🗸          | Fill Form 📝                                                                   |  |
| Social Welfare Website |                                                                               |  |
|                        |                                                                               |  |
|                        | © 2019 Social Welfare Portal Developed by Infotech Corporation Of Goa Limited |  |
|                        |                                                                               |  |
|                        |                                                                               |  |
|                        |                                                                               |  |

Click on "Fill Form" Button and the applicant will be able to view a blank Application Form consisting of three Sections for all types of Scholarship Schemes: Those are,

- a) Applicant Details
- b) Educational Details
- c) Other Details

| 🛞 Soci                        | al Welf | are Portal                                                           |                                                                                                    |             |                                   |                           |                                                          |                | 1            |  |
|-------------------------------|---------|----------------------------------------------------------------------|----------------------------------------------------------------------------------------------------|-------------|-----------------------------------|---------------------------|----------------------------------------------------------|----------------|--------------|--|
| 🛚 Home                        |         | Student Registrat                                                    | ion                                                                                                    |             | Geografie                         |                           |                                                          |                |              |  |
| ► Schemes                     | ~       | Home / Student Registration                                          |                                                                                                    |             |                                   |                           |                                                          |                |              |  |
|                               |         | Please Fill in the Pre-Matric                                        | : Application Form *                                                                                                    |             |                                   |                           |                                                          |                |              |  |
| Account     Casial Walfare Wa | . haita | Applicant Details                                                    | Educational Deta                                                                                                    | ails Othe   | er Details                        |                           |                                                          |                |              |  |
|                               | osite   |                                                                      |                                                                                                    |             |                                   |                           |                                                          |                |              |  |
|                               |         | Einancial Vear                                                       |                                                                                                    | School/Inst | titute*                           |                           |                                                          |                | 1            |  |
|                               |         | 2020-2021                                                            |                                                                                                    | Select Sc   | chool/Institute                   |                           |                                                          | ~              | NO IMA       |  |
|                               |         | Ms                                                                   | Krisha                                                                                                    |             |                                   | К                         |                                                          | Fernandes      | 1            |  |
|                               |         |                                                                      |                                                                                                    |             |                                   |                           |                                                          |                |              |  |
|                               |         | 26.02.2000                                                           | Gender                                                                                                    |             | 962367182                         | 1                         | Aadnar No                                                | 30028          |              |  |
|                               |         | 20 02 2000                                                           |                                                                                                    |             | Village*                          |                           |                                                          | 55520          | Aunicipality |  |
|                               |         | House No.                                                            | Street                                                                                                    |             |                                   |                           | Po<br>V                                                  |                |              |  |
|                               |         | House No.                                                            | Sueer                                                                                                    |             |                                   | Select village            |                                                          | Ambelim        |              |  |
|                               |         | Constituency*                                                        |                                                                                                    | Taluka      |                                   | District                  |                                                          |                | State        |  |
|                               |         | Aldona                                                               | · · · · · ·                                                                                                    |             |                                   |                           |                                                          |                |              |  |
|                               |         | Pincode                                                              | Religion                                                                                                    |             | Whether Aa                        | dhar seeded with Bank Ao  | count <mark>*                                    </mark> | No             |              |  |
|                               |         | pincode                                                              | Keigion                                                                                                    |             |                                   |                           |                                                          |                | مم           |  |
|                               |         | Community*                                                           | Email ID                                                                                                    |             |                                   | Social Status Certificate | e No.*                                                   | ST Certificate | e Issue Date |  |
|                               |         |                                                                      | and the second second se | nau.com     |                                   | ST Certificate No         |                                                          | DD-MM-YYY      | Υ .          |  |
|                               |         | Select Caste                                                         | ✓ krisha@gr                                                                                                    |             |                                   |                           |                                                          |                |              |  |
|                               |         | Select Caste                                                         | <pre>w krisha@gr me*</pre>                                                                                                    | Registrator | n Date                            |                           |                                                          |                |              |  |
|                               |         | Select Caste<br>Father/Guardian Na<br>Father/Guardian N              | v krisha@gr<br>me*<br>vame                                                                                                    | Registrator | n Date<br>20 10:19:21             |                           |                                                          |                |              |  |
|                               |         | Select Caste<br>Father/Guardian Na<br>Father/Guardian M<br>Bank Name | <pre>krisha@gr me* vame</pre>                                                                                                    | Registrator | Date<br>20 10:19:21<br>Bank Accou | nt No                     | IFSC Code                                                |                |              |  |

|                 | Annilianat Dataila                      |                                                                           |            |                 |                           |                        |                         |
|-----------------|-----------------------------------------|---------------------------------------------------------------------------|------------|-----------------|---------------------------|------------------------|-------------------------|
| Welfare Website | Applicant Details                       | Educational Details Other Details                                         |            |                 |                           |                        |                         |
|                 |                                         |                                                                           |            |                 |                           |                        |                         |
|                 | Performance in the                      | qualifying exam(Previous year Exam) for meri                              | Scholarshi | ip              |                           |                        |                         |
|                 | Examination<br>passed for Std.          | Examination Name of School & Address passed for Std.                      |            |                 | Months/Year of<br>Passing | Percentage<br>obtained | Class/Grade<br>obtained |
|                 | Select Std. 🗸                           | Select School/Institute                                                   | ~          | Selec 🗸         | Year Passed               | Percentage             | Class                   |
|                 | Details of Class/Std o                  | of admission taken in the current Academic Ye<br>Duration of class/course | ar:        | Academic Year   |                           |                        |                         |
|                 | Select Course                           | Vear:(month)                                                              |            | Select Year     |                           | ·                      |                         |
|                 | duration in months                      |                                                                           |            |                 |                           |                        |                         |
|                 | Details of previous s<br>Name of School | chool attended incase student has presently t<br>Address of School        | aken admis | ssion in new sc | hool.                     |                        |                         |
|                 |                                         |                                                                           |            |                 |                           |                        |                         |
|                 | Select School                           | •                                                                         |            |                 |                           |                        |                         |

| Applicant Details       Educational Details       Other Details         Annual Income of Parents/Guardian of the<br>Student:Rs.*       annual_income         Select whether Day Scholar / Hostellar*                                                                                                    |                                           | Detaile                                                                     | Analizant Details Educational Details Oth                   | - Account              |
|----------------------------------------------------------------------------------------------------|-------------------------------------------|-----------------------------------------------------------------------------|-------------------------------------------------------------|------------------------|
| Annual Income of Parents/Guardian of the<br>Student:Rs.*       annual_income         Select whether Day Scholar / Hostellar*       @Day Scholar OHosteller         Documents to be uploaded:       (Please upload documents within 1MB file size and .pnggifjpg formats)         Marksheet(Attested)/Passing Certificate       :         Income Certificate       :         Choose File       No file chosen         Income Certificate       :         Bank Pass Book       :         Adhar Card       :         Birth Certificate       :         Choose File       No file chosen         Adhar Card       :         Birth Certificate       :         Choose File       No file chosen         Adhar Card       :         Birth Certificate       :         Choose File       No file chosen                       |                                           | r Details                                                                   | Applicant Details Educational Details Oth                   | Social Welfare Website |
| Annual Income of Parents/Guardian of the<br>Student:Rs.*       annual_income         Select whether Day Scholar / Hostellar*       Day Scholar OHosteller         Documents to be uploaded:       (Please upload documents within 1MB file size and .png, .gif, .jpeg .pdf, .jpg formats)         Marksheet(Attested)/Passing Certificate       :         Income Certificate       :         Choose File       No file chosen         Income Certificate       :         Bank Pass Book       :         Adhar Card       :         Birth Certificate       :         Choose File       No file chosen         Birth Certificate       :         Dho file chosen       :         Adhar Card       :         Drosee File       No file chosen         Birth Certificate       :         Choose File       No file chosen |                                           |                                                                             |                                                             |                        |
| Select whether Day Scholar / Hostellar* <ul> <li>Documents to be uploaded:</li> <li>(Please upload documents within 1MB file size and .png, .glf, .jpg formats)</li> </ul> Marksheet(Attested)/Passing Certificate <ul></ul>                                                                                                    |                                           | annual_income                                                               | Annual Income of Parents/Guardian of the<br>Student:Rs.*    |                        |
| Documents to be uploaded:         (Please upload documents within 1MB file size and .png, .gif, .jpeg, .pdf, .jpg formats)         Marksheet(Attested)/Passing Certificate       :         Income Certificate       :         Choose File       No file chosen         Caste Certificate       :         Choose File       No file chosen         Caste Certificate       :         Bank Pass Book       :         Adhar Card       :         Birth Certificate       :         Choose File       No file chosen         Birth Certificate       :         Choose File       No file chosen                                                                                                    |                                           | Day Scholar OHosteller                                                      | Select whether Day Scholar / Hostellar*                     |                        |
| (Please upload documents within 1MB file size and .png, .gif, .jpg formats)         Marksheet(Attested)/Passing Certificate       :         Income Certificate       :         Choose File       No file chosen         Caste Certificate       :         Choose File       No file chosen         Caste Certificate       :         Bank Pass Book       :         Choose File       No file chosen         Addhar Card       :         Birth Certificate       :         Choose File       No file chosen                                                                                                    |                                           |                                                                             | Documents to be uploaded:                                   |                        |
| Marksheet(Attested)/Passing Certificate       :       Choose File       No file chosen         Income Certificate       :       Choose File       No file chosen         Caste Certificate       :       Choose File       No file chosen         Bank Pass Book       :       Choose File       No file chosen         Adahar Card       :       Choose File       No file chosen         Birth Certificate       :       Choose File       No file chosen                                                                                                    |                                           | ; .jpeg, .pdf, .jpg formats)                                                | (Please upload documents within 1MB file size and .png, .gi |                        |
| Income Certificate       :       Choose File       No file chosen         Caste Certificate       :       Choose File       No file chosen         Bank Pass Book       :       Choose File       No file chosen         Aadhar Card       :       Choose File       No file chosen         Birth Certificate       :       Choose File       No file chosen                                                                                                    |                                           | Choose File No file chosen                                                  | Marksheet(Attested)/Passing Certificate :                   |                        |
| Caste Certificate     :     Choose File     No file chosen       Bank Pass Book     :     Choose File     No file chosen       Aadhar Card     :     Choose File     No file chosen       Birth Certificate     :     Choose File     No file chosen                                                                                                    |                                           | Choose File No file chosen                                                  | Income Certificate ;                                        |                        |
| Bank Pass Book     :     Choose File     No file chosen       Aadhar Card     :     Choose File     No file chosen       Birth Certificate     :     Choose File     No file chosen                                                                                                    |                                           | Choose File No file chosen                                                  | Caste Certificate :                                         |                        |
| Aadhar Card     :     Choose File     No file chosen       Birth Certificate     :     Choose File     No file chosen                                                                                                    |                                           | Choose File No file chosen                                                  | Bank Pass Book :                                            |                        |
| Birth Certificate : Choose File No file chosen                                                                                                    |                                           | Choose File No file chosen                                                  | Aadhar Card :                                               |                        |
|                                                                                                    |                                           | Choose File No file chosen                                                  | Birth Certificate :                                         |                        |
| Residence Certificate : Choose File No file chosen                                                                                                    |                                           | Choose File No file chosen                                                  | Residence Certificate :                                     |                        |
| I Krisha K Fernandes Holder of Aadhar No. 732347439928 hereby give my consent to Directorate of Social Welfare , Panaj                                                                                                    | ji Government of Goa, for using my Aadhar | 928 hereby give my consent to Directorate of Social Welfare , Panaji Govern | I Krisha K Fernandes Holder of Aadhar No. 732347439         |                        |
| number to establish and authenticate my identity under Pre-Matric Scholarship Scheme.                                                                                                    |                                           | r Pre-Matric Scholarship Scheme.                                            | number to establish and authenticate my identity unde       |                        |

Fill in all the required details in all the Sections, Upload the documents with the valid formats mentioned and Click on "Submit" button.

| Please enter the required fields Under All Sections*         Annual income of Parents/Guardian of the<br>Student:Rs.*       2000         Select whether Day Scholar / Hostellar*       ODay Scholar ® Hosteller         Documents to be uploaded:          (Please upload documents within 1MB file size and .pngglfjpegpdfjpg formats)          Marksheet(Attested)/Passing Certificate       :         Income Certificate       :         Caste Certificate       :         Bank Pass Book       :         Adhair Card       :         Birth Certificate       :         Choose File       Samle_ofm.aar.card.jpg         Birth Certificate       :         Choose File       Intra_certificate.png         Birth Certificate       :         Choose File       Choose File         Adhar Card       :         Birth Certificate       :         Choose File       birth_certificate.png         Residence Certificate       :         Choose File       presidence.png                                                                                                    | Please enter the required fields Under All Sections*         Annual Income of Parents/Guardian of the<br>Studenciks.*         Select whether Day Scholar / Hostellar*         ODay Scholar @Hosteller         Documents to be uploaded:         Please upload documents within 1MB file size and .pnggfjpgpdfjpg formats)         Marksheet/Attested/Plassing Certificate         Income Certificate         Caste Certificate         Caste Certificate         Andhar Card         Birth Certificate         Residence Certificate         Choose File         Discome File Jointh_certificate.png         Birth Certificate         Choose File Norma, Cardificate         Choose File Norma, Cardificate         Choose File Norma, Cardificate         Discome File Norma, Cardificate         Birth Certificate         Choose File Norma, Cardificate, .png         Choose File Norma, Cardificate, .png         Choose File residence.png         Choose File residence, .png         Choose File residence, .png         Choose File residence, .png         Choose File residence, .png         Choose File residence, .png         Choose File residence, .png | Social Welfare Website | Applicant Details Educational Details Other                   | Details                             |
|----------------------------------------------------------------------------------------------------|----------------------------------------------------------------------------------------------------|------------------------|---------------------------------------------------------------|-------------------------------------|
| Annual Income of Parents/Guardian of the<br>Student:Rs.*       2000         Select whether Day Scholar / Hostellar*       ODay Scholar @Hosteller         Documents to be uploaded:       (Please upload documents within 1MB file size and .pnggifjpg formats)         Marksheet(Attested)/Passing Certificate       :         Marksheet(Attested)/Passing Certificate       :         Caste Certificate       :         Bank Pass Book       :         Adhar Card       :         Birth Certificate       :         Choose File       Sample_ofaar_card.jpg         Birth Certificate       :         Choose File       Choose File         Residence Certificate       :         Choose File       Choose File         Document Certificate       :         Choose File       Choose File         Caste Certificate       :         Choose File       Choose File         Marksheet, Card       :         Choose File       Choose File         State       :         Choose File       :         Choose File       :         Choose File       :         Choose File       :         Choose File       :         Choose File       < | Annual Income of Parents/Guardian of the<br>Student/Rs.*       2000         Select whether Day Scholar / Hostellar*       ODay Scholar @Hosteller         Documents to be uploaded:       (Please upload documents within 1MB file size and .png .gfjpeg .pdf .jpg formats)         Marksheet/Attested//Passing Certificate       :         Income Certificate       :         Income Certificate       :         Gaste Certificate       :         Bank Pass Book       :         Addhar Card       :         Birth Certificate       :         Choose File       Sample_ofaar_card.jpg         Birth Certificate       :         Residence Certificate       :         Choose File       into .certificate.png         Residence Certificate       :         Choose File       :         It Krisha K Fernandes Holder of Aadhar No. 732347439928 hereby give my consent to Directorate of Social Welfare , Panaji Government of Goa, for using my Aac         Income Sublish and authenticate my identity under Pre-Matric Scholarship Scheme.                                                                                                    |                        | Please enter the required fields Under All Sections*          |                                     |
| Select whether Day Scholar / Hostellar*       ODay Scholar @Hosteller         Documents to be uploaded:       (Please upload documents within 1MB file size and .png, .gif, .jpg f.ormats)         Marksheet(Attested)/Passing Certificate       :       Choose File marksheet.jpg         Income Certificate       :       Choose File income_Certificate.jpg         Caste Certificate       :       Choose File income_Certificate.jpg         Bank Pass Book       :       Choose File Bank-statement.jpg         Aadhar Card       :       Choose File A_sample_ofaar_card.jpg         Birth Certificate       :       Choose File birth_certificate.png         Residence Certificate       :       Choose File birth_certificate.png                                                                                                    | Select whether Day Scholar / Hostellar*       ODay Scholar @Hosteller         Documents to be uploaded:       (Please upload documents within 1MB file size and .png .gfjpeg .pdf .jpg formats)         Marksheet(Attested)/Passing Certificate       :         Marksheet(Attested)/Passing Certificate       :         Income Certificate       :         Caste Certificate       :         Bank Pass Book       :         Adahar Card       :         Birth Certificate       :         Choose File       bank.statement.jpg         Adahar Card       :         Birth Certificate       :         Choose File       birth_certificate.png         Residence Certificate       :         Choose File       birth_certificate.png         Residence Certificate       :         Choose File       predidence.png         **       Choose File         Marks & Fernandes Holder of Aadhar No. 732347439928 hereby give my consent to Directorate of Social Welfare , Panaji Government of Goa, for using my Aad         mumber to establish and authenticate my identity under Pre-Matric Scholarship Scheme.                                                             |                        | Annual Income of Parents/Guardian of the<br>Student:Rs.*      | 20000 ‡                             |
| Documents to be uploaded:         (Please upload documents within 1MB file size and .pngglfjpg formats)         Marksheet(Attested)/Passing Certificate       :       Choose File marksheet.jpg         Income Certificate       :       Choose File income_Certificate.jpg         Caste Certificate       :       Choose File caste.jpg         Bank Pass Book       :       Choose File Bank-statement.jpg         Aadhar Card       :       Choose File A_sample_ofaar_card.jpg         Birth Certificate       :       Choose File birth_certificate.png         Residence Certificate       :       Choose File period.png                                                                                                    | Documents to be uploaded:         (Please upload documents within 1MB file size and .pnggfjpegpdfjpg formats)         Marksheet/Attested//Passing Certificate       :         Income Certificate       :         Income Certificate       :         Caste Certificate       :         Bank Pass Book       :         Adhar Card       :         Birth Certificate       :         Choose File       Asample_ofaar_card.jpg         Birth Certificate       :         Choose File       residence.png         Residence Certificate       :         Choose File       Choose File         Previous       Submit                                                                                                    |                        | Select whether Day Scholar / Hostellar*                       | ODay Scholar ®Hosteller             |
| (Please upload documents within 1MB file size and .png, .glf, jpg ormats)         Marksheet/Attested//Passing Certificate       :       Choose File marksheet.jpg         Income Certificate       :       Choose File income_Certificate.jpg         Caste Certificate       :       Choose File income_Certificate.jpg         Bank Pass Book       :       Choose File Bank-statement.jpg         Aadhar Card       :       Choose File A_sample_ofaar_card.jpg         Birth Certificate       :       Choose File birth_certificate.png         Residence Certificate       :       Choose File presidence.png                                                                                                    | (Please upload documents within 1MB file size and .png, .gif, .jpeg .pdf, .jpg formats)         Marksheet(Attested)/Passing Certificate       :         Income Certificate       :         Income Certificate       :         Caste Certificate       :         Bank Pass Book       :         Choose File       Bank-statement.jpg         Aadhar Card       :         Birth Certificate       :         Choose File       birth_certificate.png         Birth Certificate       :         Choose File       birth_certificate.png         Residence Certificate       :         Choose File       birth_certificate.png         Residence Certificate       :         Choose File       birth_certificate.png         Residence Certificate       :         Choose File       residence.png         I Krisha K Fernandes Holder of Aadhar No. 722347439928 hereby give my consent to Directorate of Social Welfare , Panaji Government of Goa, for using my Aad         number to establish and authenticate my identity under Pre-Matric Scholarship Scheme.                                                                                                    |                        | Documents to be uploaded:                                     |                                     |
| Marksheet/Attested)/Passing Certificate:Choose File marksheet.jpgIncome Certificate:Choose File Income_Certificate.jpgCaste Certificate:Choose File Caste.jpgBank Pass Book:Choose File Bank-statement.jpgAadhar Card:Choose File A_sample_ofaar_card.jpgBirth Certificate:Choose File birth_certificate.pngResidence Certificate:Choose File presidence.png                                                                                                    | Marksheet/Attested//Passing Certificate : Choose File marksheet.jpg<br>Income Certificate : Choose File Income_Certificate.jpg<br>Caste Certificate : Choose File caste.jpg<br>Bank Pass Book : Choose File Bank-statement.jpg<br>Aadhar Card : Choose File A_sample_ofaar_card.jpg<br>Birth Certificate : Choose File birth_certificate.png<br>Residence Certificate : Choose File Income_Certificate.png<br>Residence Certificate : Choose File Income_Certificate.png<br>? I Krisha K Fernandes Holder of Aadhar No. 722347439928 hereby give my consent to Directorate of Social Welfare , Panaji Government of Goa, for using my Aac<br>number to establish and authenticate my identity under Pre-Matric Scholarship Scheme.                                                                                                    |                        | (Please upload documents within 1MB file size and .png, .gif, | .jpeg, .pdf, .jpg formats)          |
| Income Certificate:Choose File Income_Certificate.jpgCaste Certificate:Choose File caste.jpgBank Pass Book:Choose File Bank-statement.jpgAadhar Card:Choose File A_sample_ofaar_card.jpgBirth Certificate:Choose File birth_certificate.pngResidence Certificate:Choose File presidence.png                                                                                                    | Income Certificate       :       Choose File Income_Certificate.jpg         Caste Certificate       :       Choose File caste.jpg         Bank Pass Book       :       Choose File Caste.jpg         Aadhar Card       :       Choose File A_sample_ofaar_card.jpg         Birth Certificate       :       Choose File Dirth_certificate.png         Birth Certificate       :       Choose File Dirth_certificate.png         Residence Certificate       :       Choose File Income_one         Residence Certificate       :       Choose File Income_one         It Krisha K Fernandes Holder of Aadhar No. 732347439928 hereby give my consent to Directorate of Social Welfare , Panaji Government of Goa, for using my Aadrumumber to establish and authenticate my identity under Pre-Matric Scholarship Scheme.                                                                                                    |                        | Marksheet(Attested)/Passing Certificate :                     | Choose File marksheet.jpg           |
| Caste Certificate:Choose File caste.jpgBank Pass Book:Choose File Bank-statement.jpgAadhar Card:Choose File A_sample_ofaar_card.jpgBirth Certificate:Choose File birth_certificate.pngResidence Certificate:Choose File residence.png                                                                                                    | Caste Certificate       :       Choose File caste.jpg         Bank Pass Book       :       Choose File ank-statement.jpg         Aadhar Card       :       Choose File A.sample_ofaar_card.jpg         Birth Certificate       :       Choose File birth_certificate.png         Residence Certificate       :       Choose File previous         ? I Krisha K Fernandes Holder of Aadhar No. 732347439928 hereby give my consent to Directorate of Social Welfare , Panaji Government of Goa, for using my Aac         rumber to establish and authenticate my identity under Pre-Matric Scholarship Scheme.                                                                                                    |                        | Income Certificate :                                          | Choose File Income_Certificate.jpg  |
| Bank Pass Book       :       Choose File Bank-statement.jpg         Aadhar Card       :       Choose File A_sample_ofaar_card.jpg         Birth Certificate       :       Choose File birth_certificate.png         Residence Certificate       :       Choose File residence.png                                                                                                    | Bank Pass Book       :       Choose File Bank-statement.jpg         Aadhar Card       :       Choose File A_sample_ofaar_card.jpg         Birth Certificate       :       Choose File birth_certificate.png         Residence Certificate       :       Choose File residence.png         It Krisha K Fernandes Holder of Aadhar No. 732347439928 hereby give my consent to Directorate of Social Welfare , Panaji Government of Goa, for using my Aad number to establish and authenticate my identity under Pre-Matric Scholarship Scheme.                                                                                                    |                        | Caste Certificate :                                           | Choose File caste.jpg               |
| Aadhar Card     :     Choose File A_sample_ofaar_card.jpg       Birth Certificate     :     Choose File birth_certificate.png       Residence Certificate     :     Choose File residence.png                                                                                                    | Aadhar Card       :       Choose File       A_sample_ofaar_card.jpg         Birth Certificate       :       Choose File       Dirth_certificate.png         Residence Certificate       :       Choose File       Dirth_certificate.png         Residence Certificate       :       Choose File       Directorate of Social Welfare , Panaji Government of Goa, for using my Aac         rumber to establish and authenticate my identity under Pre-Matric Scholarship Scheme.       :       .                                                                                                    |                        | Bank Pass Book :                                              | Choose File Bank-statement.jpg      |
| Birth Certificate     :     Choose File     birth_certificate.png       Residence Certificate     :     Choose File     residence.png                                                                                                    | Birth Certificate       :       Choose File       birth_certificate.png         Residence Certificate       :       Choose File       birth_certificate.png         Residence Certificate       :       Choose File       residence.png         It Krisha K Fernandes Holder of Aadhar No. 732347439928 hereby give my consent to Directorate of Social Welfare , Panaji Government of Goa, for using my Aac         number to establish and authenticate my identity under Pre-Matric Scholarship Scheme.         CPrevious                                                                                                    |                        | Aadhar Card :                                                 | Choose File A_sample_ofaar_card.jpg |
| Residence Certificate : Choose File residence.png                                                                                                    | Residence Certificate       :       Choose File       residence.png         I Krisha K Fernandes Holder of Aadhar No. 732347439928 hereby give my consent to Directorate of Social Welfare , Panaji Government of Goa, for using my Aac         number to establish and authenticate my identity under Pre-Matric Scholarship Scheme.         EPrevious                                                                                                    |                        | Birth Certificate :                                           | Choose File birth_certificate.png   |
|                                                                                                    | I Krisha K Fernandes Holder of Aadhar No. 732347439928 hereby give my consent to Directorate of Social Welfare , Panaji Government of Goa, for using my Aad number to establish and authenticate my identity under Pre-Matric Scholarship Scheme.                                                                                                    |                        | Residence Certificate :                                       | Choose File residence.png           |
|                                                                                                    | I Krisha K Fernandes Holder of Aadhar No. 732347439928 hereby give my consent to Directorate of Social Welfare, Panaji Government of Goa, for using my Aad number to establish and authenticate my identity under Pre-Matric Scholarship Scheme.                                                                                                    |                        |                                                               |                                     |
|                                                                                                    | ←Previous Submit                                                                                                    |                        | hanner to coupling and autochildren hy facility and of        |                                     |
|                                                                                                    |                                                                                                    |                        |                                                               |                                     |
|                                                                                                    |                                                                                                    |                        |                                                               |                                     |

The Applicant will see an alert message with the Applicant ID mentioned in the message as shown below

| Apps                          | https://pleskidc2.se                                | 117.239.178.52/TIM                                    | font-awesome-rails                                 | Successstories                                       | 🚱 Demo - One Page S                                                     | Quantitative aptitu                                       | 3 Important Formulas         | Important Formulas | >> |
|-------------------------------|-----------------------------------------------------|-------------------------------------------------------|----------------------------------------------------|------------------------------------------------------|-------------------------------------------------------------------------|-----------------------------------------------------------|------------------------------|--------------------|----|
| ("data":[{"st<br>{"status":"C | atus":"OK","error":"0","s<br>K","error":"0","smslog | smslog_id":"8880704","qu<br>id":"8880705","queue":"5f | eue":"2b83afe52ce0455711<br>a0a8bd32e04e647281f0d9 | ff016c5f10a22c0","t<br>de37e8bd","to":"962           | o":"9623671823"}],"error_<br>23671823"}],"error_string"                 | _string":null,"timestamp":1<br>':null,"timestamp":160516. | l605163586}{"data":<br>3586} |                    |    |
|                               |                                                     |                                                       |                                                    |                                                      |                                                                         | · •                                                       | ,                            |                    |    |
|                               |                                                     |                                                       |                                                    |                                                      |                                                                         |                                                           |                              |                    |    |
|                               |                                                     |                                                       |                                                    |                                                      |                                                                         |                                                           |                              |                    |    |
|                               |                                                     |                                                       |                                                    |                                                      | $\checkmark$                                                            |                                                           |                              |                    |    |
|                               |                                                     |                                                       |                                                    | M                                                    | essage!                                                                 | _                                                         |                              |                    |    |
|                               |                                                     |                                                       | Pre Matri<br>submitt                               | c Application with<br>ed successfully.Ple<br>check a | application ID GA20202<br>ease note down the App<br>application status. | 1PR000016 is<br>lication ID to                            |                              |                    |    |
|                               |                                                     |                                                       |                                                    |                                                      | ОК                                                                      |                                                           |                              |                    |    |
|                               |                                                     |                                                       |                                                    |                                                      |                                                                         |                                                           |                              |                    |    |
|                               |                                                     |                                                       |                                                    |                                                      |                                                                         |                                                           |                              |                    |    |
|                               |                                                     |                                                       |                                                    |                                                      |                                                                         |                                                           |                              |                    |    |
|                               |                                                     |                                                       |                                                    |                                                      |                                                                         |                                                           |                              |                    |    |

Click on the "OK" button in the alert message as shown in below image and the applicant will be directed to view the filled form.

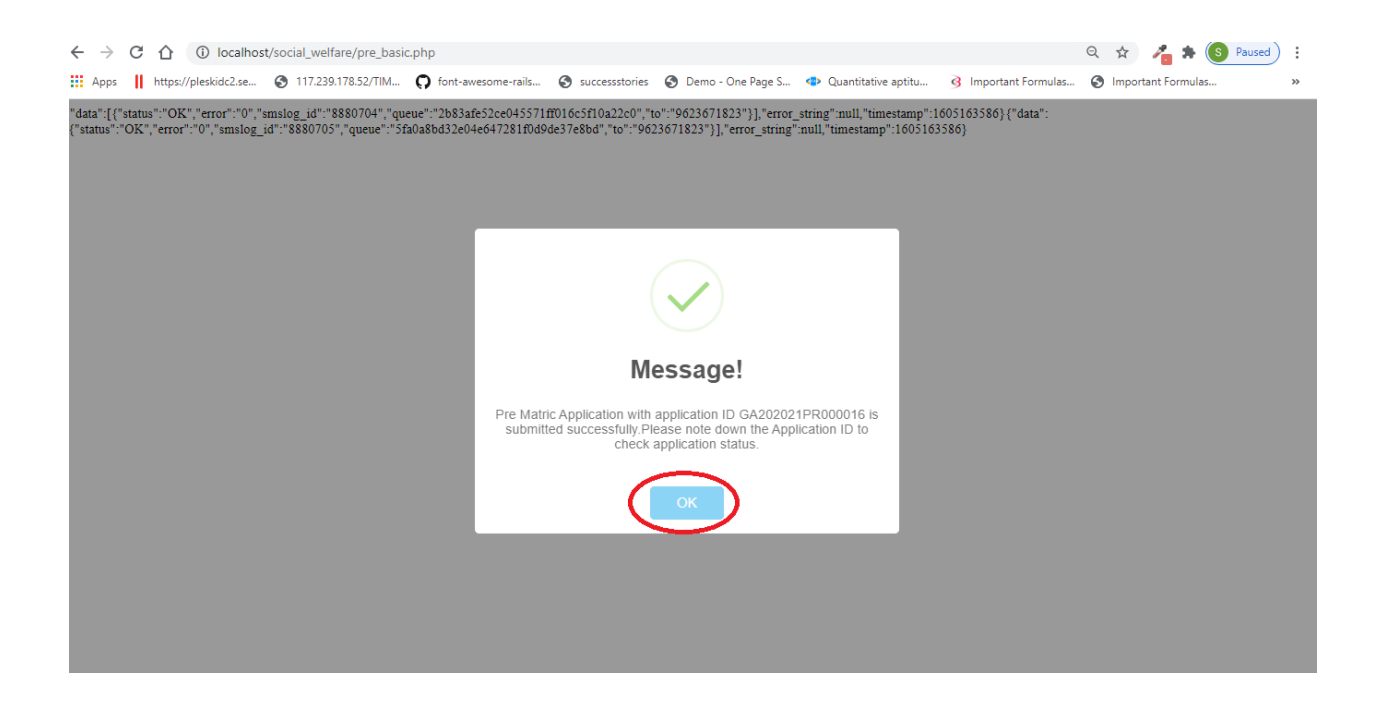

| 🙆 Home                                 | Арр    | Application Form                                                                                |                                              |                                 |                                              |                                          |                      |                        |                                           |                                   |  |
|----------------------------------------|--------|-------------------------------------------------------------------------------------------------|----------------------------------------------|---------------------------------|----------------------------------------------|------------------------------------------|----------------------|------------------------|-------------------------------------------|-----------------------------------|--|
| + Schemes                              | ✔ Home | Home / Application Form                                                                         |                                              |                                 |                                              |                                          |                      |                        |                                           |                                   |  |
| <ul> <li>Application Status</li> </ul> | Ap     | plicant Details Edu                                                                             | icational Detail                             | ls Other Det                    | tails                                        |                                          |                      |                        |                                           |                                   |  |
| Account                                | ~      | Print PDF 🛓                                                                                     | n                                            |                                 |                                              |                                          |                      |                        |                                           |                                   |  |
|                                        |        |                                                                                                 |                                              |                                 |                                              |                                          |                      |                        |                                           |                                   |  |
|                                        |        | Applicant ID<br>GA202021PR000016                                                                |                                              | School/Institute                | e<br>ESHWAR HIGH                             | HER SECONDAR                             | Y SCHOOL             |                        |                                           |                                   |  |
|                                        |        | Applicant ID<br>GA202021PR000016<br>Ms                                                          | Krisha                                       | School/Institute                | e<br>ESHWAR HIGH                             | HER SECONDAR                             | Y SCHOOL             |                        | Fernando                                  | es                                |  |
|                                        |        | Applicant ID<br>GA202021PR000016<br>Ms<br>DOB                                                   | Krisha<br>Gender                             | School/Institute                | e<br>ESHWAR HIGH                             | HER SECONDAR                             | Y SCHOOL             | Aadhar No              | Fernande                                  | es                                |  |
|                                        |        | Applicant ID<br>GA202021PR000016<br>Ms<br>DOB<br>26-02-2000                                     | Krisha<br>Gender<br>Female                   | School/Institute<br>SHRI KAMALE | e<br>ESHWAR HIGH<br>Contact No<br>9623671823 | HER SECONDAR                             | Y SCHOOL             | Aadhar No<br>732347438 | Fernand<br>9928                           | es                                |  |
|                                        |        | Applicant ID<br>GA202021PR000016<br>Ms<br>DOB<br>26-02-2000<br>House No.                        | Krisha<br>Gender<br>Female<br>Street         | School/Institute                | e<br>ESHWAR HIGH<br>Contact No<br>9623671823 | HER SECONDAR<br>K<br>Village             | Y SCHOOL             | Aadhar No<br>732347439 | Fernand<br>9928<br>Panchayat              | es<br>/Municipality               |  |
|                                        |        | Applicant ID<br>GA202021PR000016<br>Ms<br>DOB<br>26-02-2000<br>House No.<br>879                 | Krisha<br>Gender<br>Female<br>Street<br>hdsd | School/Institute                | e<br>ESHWAR HIGH<br>Contact No<br>9623671823 | HER SECONDAR<br>K<br>Village<br>Adwalpal | YSCHOOL              | Aadhar No<br>732347438 | Fernando<br>9928<br>Panchayat,<br>Ambelim | es<br>/Municipality               |  |
|                                        |        | Applicant ID<br>GA202021PR000016<br>Ms<br>DOB<br>26-02-2000<br>House No.<br>879<br>Constituency | Krisha<br>Gender<br>Female<br>Street<br>hdsd | School/Institute<br>SHRI KAMALE | e<br>ESHWAR HIGH<br>Contact No<br>9623671823 | HER SECONDAR<br>K<br>Village<br>Adwalpal | Y SCHOOL<br>District | Aadhar No<br>732347439 | Fernando<br>9928<br>Panchayat<br>Ambelim  | es<br>/Municipality<br>1<br>State |  |

The applicant can take the printout of the filled application form in PDF format by clicking on "Print PDF" Button as shown below

| B Home             | Application Form                                                                                |                                                    |                                                                                |                                           |                                  |                                                                        |  |
|--------------------|-------------------------------------------------------------------------------------------------|----------------------------------------------------|--------------------------------------------------------------------------------|-------------------------------------------|----------------------------------|------------------------------------------------------------------------|--|
| ► Schemes 🗸        | Home / Application Form                                                                         |                                                    |                                                                                |                                           |                                  |                                                                        |  |
| Application Status | Applicant Details                                                                               | ducational Details                                 | Other Details                                                                  |                                           |                                  |                                                                        |  |
| 🛿 Account 🗸 🗸      | Student Registra                                                                                | ition                                              |                                                                                |                                           |                                  |                                                                        |  |
|                    |                                                                                                 |                                                    |                                                                                |                                           |                                  |                                                                        |  |
|                    | Applicant ID                                                                                    | 16                                                 | School/Institute                                                               |                                           | x 5CH001                         |                                                                        |  |
|                    | Applicant ID<br>GA202021 PR00001                                                                | 16                                                 | School/Institute                                                               | HER SECONDAR                              | Y SCHOOL                         |                                                                        |  |
|                    | Applicant ID<br>GA202021PR00001<br>Ms                                                           | 16<br>Krisha                                       | School/Institute                                                               | HER SECONDAR                              | Y SCHOOL                         | Fernandes                                                              |  |
|                    | Applicant ID<br>GA202021PR00001<br>Ms<br>DOB                                                    | 16<br>Krisha<br>Gender                             | School/institute<br>SHRI KAMALESHWAR HIG<br>Contact No                         | HER SECONDAR                              | Y SCHOOL<br>Aadhar Ne            | Fernandes                                                              |  |
|                    | Applicant ID<br>GA202021 PR00001<br>Ms<br>DOB<br>26-02-2000                                     | 16<br>Krisha<br>Gender<br>Female                   | School/Institute<br>SHRI KAMALESHWAR HIG<br>Contact No<br>9623671823           | HER SECONDAR'                             | Y SCHOOL<br>Aadhar No<br>7323474 | Fernandes<br>2<br>139928                                               |  |
|                    | Applicant ID<br>GA202021PR00001<br>Ms<br>DOB<br>26-02-2000<br>House No.                         | 16<br>Krisha<br>Gender<br>Female<br>Street         | School/institute<br>SHRI KAMALESHWAR HIG<br>Contact No<br>9623671823           | HER SECONDARY<br>K<br>Village             | Y SCHOOL<br>Aadhar Nr<br>7323474 | Fernandes<br>2<br>139928<br>Panchayat/Municipality                     |  |
|                    | Applicant ID<br>GA202021PR00001<br>Ms<br>DOB<br>26-02-2000<br>House No.<br>879                  | 16<br>Krisha<br>Gender<br>Female<br>Street<br>hdsd | School/institute<br>SHRI KAMALESHWAR HIG<br>Contact No<br>9623671823           | HER SECONDARY<br>K<br>Village<br>Adwalpal | Y SCHOOL<br>Aadhar N<br>7323474  | Fernandes<br>o<br>139928<br>Panchayat/Municipality<br>Ambelim          |  |
|                    | Applicant ID<br>GA202021 PR00001<br>Ms<br>DOB<br>26-02-2000<br>House No.<br>879<br>Constituency | 16<br>Krisha<br>Gender<br>Female<br>Street<br>hdsd | School/institute<br>SHRI KAMALESHWAR HIG<br>Contact No<br>9623671823<br>Taluka | HER SECONDARY<br>K<br>Village<br>Adwalpal | Aadhar No<br>7323474<br>District | Fernandes<br>0<br>439928<br>Panchayat/Municipality<br>Ambelim<br>State |  |

The user can download the application form for further reference.

|                     |                                      |                    | 1              |              |               |
|---------------------|--------------------------------------|--------------------|----------------|--------------|---------------|
|                     |                                      | GOVERNMENT         | OF GOA         |              |               |
|                     | DIRE                                 | CTORATE OF SC      | CIAL WELF      | ARE          |               |
|                     | 18                                   | TH JUNE ROAD,      | PANAJI-GO      | A            |               |
|                     | Phone: (083                          | 2) - 2223784,22322 | 257; Fax: (083 | 2) - 2228172 |               |
|                     | PRE-N                                | IATRIC APPLICATI   | ON FORM        |              |               |
| Applicant ID        | : GA202021PR000016                   | Registraton Date   | : 2020-11-12   | 12:18:49     |               |
| School/Insti        | tute : SHRI KAMALESHWA               | R HIGHER SECOND/   | ARY SCHOOL     |              |               |
| Name : Ms I         | Krisha K Fernandes                   |                    |                |              | Ó             |
| DOB : 2000          | -02-26 Gender : Fema                 | le Contact No :    | 9623671823     |              |               |
| Aadhar No :         | 732347439928                         |                    |                |              |               |
| House No. :         | 879 Street : hdsd                    | Village : Adwalpal |                |              |               |
| Panchayat/          | Municipality : Ambelim               | Constituency : Ald | ona            |              |               |
| Taluka : Bic        | holim District : NORTH               | -GOA State : GO    | DA Pincod      | e : 709898   |               |
| Religion : Cl       | hristian Community : S               | SC ST Certificate  | e No : SC-8232 | 298          |               |
| Whether Aa          | dhar seeded with Bank Ad             | count : yes        |                |              |               |
| Email ID : k        | risha@gmail.com Fath                 | er/Guardian Name   | : Sam Fernand  | ies          |               |
| Bank Accou          | nt No : 987263728372612              | IFSC Code : BK     | ID0001007      |              |               |
|                     |                                      |                    |                |              |               |
|                     |                                      |                    |                |              |               |
| ualification        | 5                                    |                    |                |              |               |
| xamination<br>assed | School/College/Instit                | ute to Std.        | Passing        | Marks        | e Class/Grade |
| VIII                | SHRI KAMALESHWAR<br>SECONDARY SCHOOL | HIGHER IX          | 2020           | 60.09        | First         |
|                     |                                      |                    |                |              |               |
| etails of Cu        | rrent School:                        |                    |                |              |               |

Once the applicant submits the application form the application will be forwarded to the concerned institution the applicant has selected while filling the form.

The applicant will be able to view the application status once the application is submitted by clicking on Pre-Matric List as shown below

|                                      | Screenreader Access A+   A   A- |                        |                    |                  |            |                                                  |
|--------------------------------------|---------------------------------|------------------------|--------------------|------------------|------------|--------------------------------------------------|
| Social Welf                          | fare Portal                     |                        |                    |                  |            | 🛓 krishafd •                                     |
| B Dashboard                          | Dashboard                       |                        |                    |                  |            |                                                  |
| Schemes                              | Home / Dashboard                |                        |                    |                  |            |                                                  |
| Pre Matric List     Post Matric List |                                 | Pre-Matric Application |                    | Post-Matric Appl | lication 🔳 |                                                  |
| EBC Post Matric                      |                                 |                        | EBC Post-Matric Ap | oplication 🔳     |            |                                                  |
| Account     Social Welfare Website   |                                 |                        |                    |                  |            |                                                  |
|                                      | © 2019 Social Welfare F         | Portal                 |                    |                  |            | Developed by Inforech Corporation Of Goa Limited |
|                                      |                                 |                        |                    |                  |            |                                                  |
|                                      |                                 |                        |                    |                  |            |                                                  |

## Click on "View Status" Button

|                        | □ Screenreader Access A+   A   A-                                             |
|------------------------|-------------------------------------------------------------------------------|
| Social Welf            | are Portal                                                                    |
| B Dashboard            | Dashboard                                                                     |
| ✤ Schemes              | Home / Dashboard                                                              |
| 🖻 Account 🗸 🗸          | View Status 👁                                                                 |
| Social Welfare Website |                                                                               |
|                        |                                                                               |
|                        | © 2019 Social Welfare Portal Developed by Infotech Corporation Of Goa Limited |
|                        |                                                                               |

## The Status can be viewed as below

|                        |                              |                            | 🖵 Screenr    | eader Access A+   A   A-                         |
|------------------------|------------------------------|----------------------------|--------------|--------------------------------------------------|
| Social Wel:            | fare Portal                  |                            |              | 💄 krishafd +                                     |
| 🏘 Dashboard            | Dashboard                    |                            | 200 Margaret |                                                  |
| ← Schemes 🗸 🗸          | Home / Dashboard             |                            |              |                                                  |
| 🖻 Account 🗸 🗸          | Pre-Matric Application       |                            |              |                                                  |
| Social Welfare Website |                              | View Ap                    | plication    |                                                  |
|                        | Date                         | Status                     | Comments     | Reject Comments                                  |
|                        | 2020-11-12 12:18:50          | pending at Institute level | NA           | NA                                               |
|                        | Date                         | Status                     | Comments     | Reject Comments                                  |
|                        |                              |                            |              |                                                  |
|                        |                              |                            |              |                                                  |
|                        |                              |                            |              |                                                  |
|                        | © 2019 Social Welfare Portal |                            |              | Developed by Infotech Corporation Of Gos Limited |
|                        |                              |                            |              |                                                  |

For any Technical Assistance/query Please Contact the Technical Officer of ITG on Help desk No. **9607963089**